## Подключение из Visual VM

VisualVM - это другой более удобный клиент для мониторинга сервера.

1. Скачайте и установите VisualVM с сайта http://visualvm.java.net.

2. Запустите VisualVM и выберите File > Add JMX Connection и введите хост и порт WCS сервера для JMX соединения.

| Add JMX Conn              | ection 📃                                                                                    |  |  |  |  |  |
|---------------------------|---------------------------------------------------------------------------------------------|--|--|--|--|--|
| Connection:               | localhost: 50999                                                                            |  |  |  |  |  |
|                           | Usage: <hostname>:<port> OR service:jmx:<protocol>:<sap></sap></protocol></port></hostname> |  |  |  |  |  |
| 🔽 Display name:           | My Flashphoner Server                                                                       |  |  |  |  |  |
| Use security credentials  |                                                                                             |  |  |  |  |  |
| Username:                 |                                                                                             |  |  |  |  |  |
| Password:                 |                                                                                             |  |  |  |  |  |
| Save security credentials |                                                                                             |  |  |  |  |  |
|                           | OK Cancel                                                                                   |  |  |  |  |  |

3. Откройте меню 'Applications'. Вы увидите ранее созданное JMX-соединение 'My Flashphoner Server'.

| VisualVM 1.3.5                                                                            |                                                                                         |                                    |                                            |  |  |  |
|-------------------------------------------------------------------------------------------|-----------------------------------------------------------------------------------------|------------------------------------|--------------------------------------------|--|--|--|
| File Applications View Tools Window Help                                                  |                                                                                         |                                    |                                            |  |  |  |
| 45,0783,9MB : 🔛 🛄 : 📽 🔛 🐏                                                                 |                                                                                         |                                    |                                            |  |  |  |
| Ð                                                                                         | Applications 🗗 🕷                                                                        |                                    |                                            |  |  |  |
| tions                                                                                     | E                                                                                       |                                    |                                            |  |  |  |
| YisualVM     VisualVM     ✓ JConsole (pid 988)     ✓ My Flashphoner Server     ⊕ ∰ Remote | ····· Visual/M<br>····· Source (pid 988)<br>····· My Flashphoner Server<br>@···@ Remote | <u>.</u>                           | VisualVM 1.3.5                             |  |  |  |
|                                                                                           | 📾 Snapshots                                                                             | VisualVM Home                      | Java SE Reference at a Glance              |  |  |  |
|                                                                                           |                                                                                         | Getting Started with VisualVM      | Troubleshooting Guide for Java SE 6        |  |  |  |
|                                                                                           |                                                                                         | VisualVM Troubleshooting Guide     | Troubleshooting Java <sup>™</sup> 2 SE 5.0 |  |  |  |
|                                                                                           |                                                                                         | Getting Started Extending VisualVM | Monitoring and Managing Java SE 6          |  |  |  |
|                                                                                           |                                                                                         | √ Show (                           | On Startup                                 |  |  |  |
| 3                                                                                         |                                                                                         |                                    |                                            |  |  |  |

4. Кликните по 'My Flashphoner Server' чтобы открыть окно мониторинга.

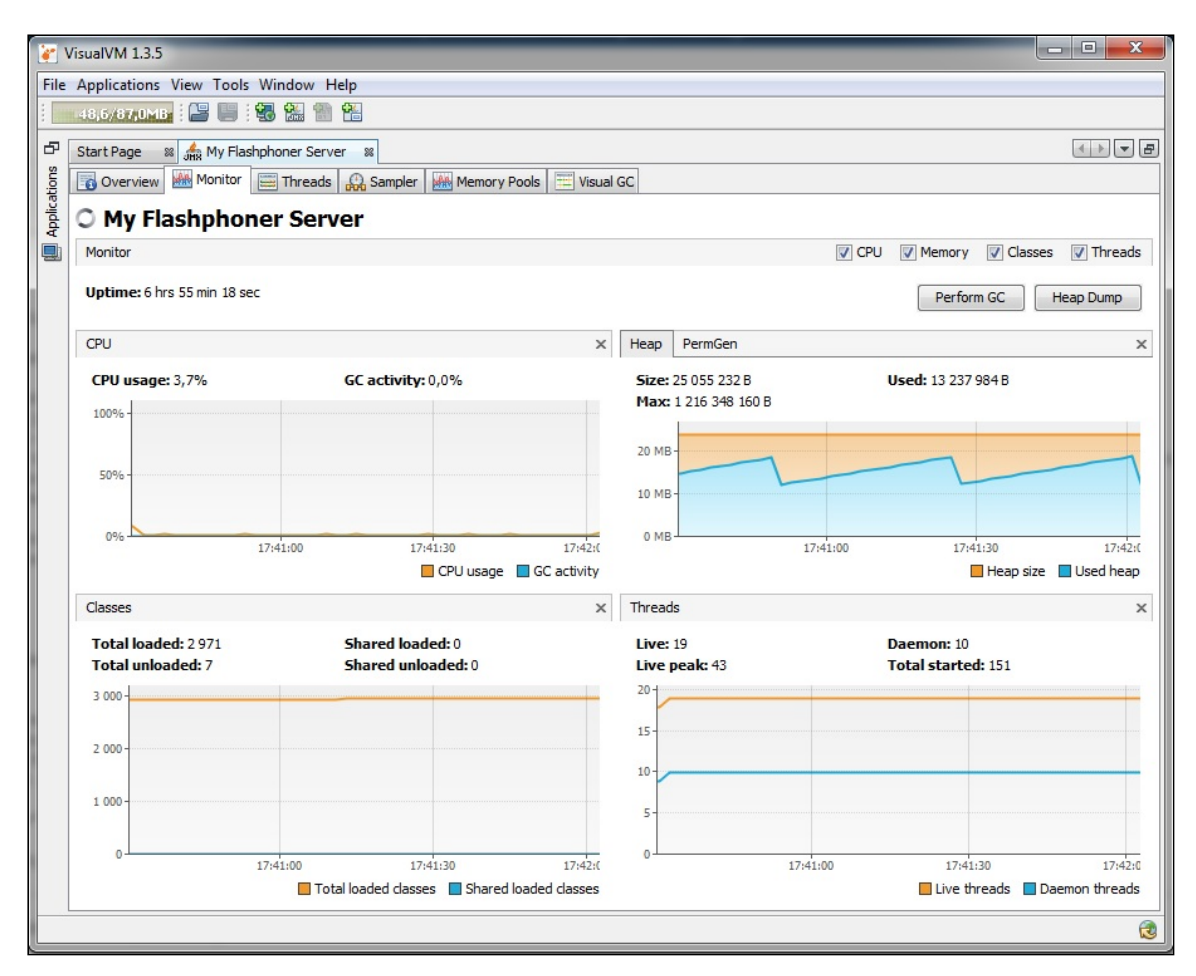

## Attachments:

visualvm-3.jpg (image/jpeg)
visualvm-2.jpg (image/jpeg)
visualvm.jpg (image/jpeg)